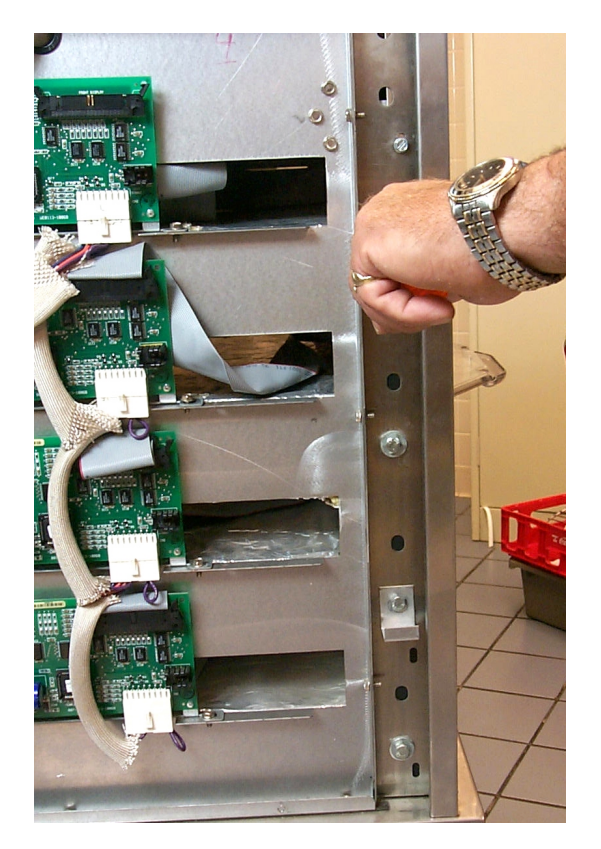

Fig: 1 Remove allen screw and bolts securing bezel in UHC cabinet.

Fig: 3 Feed ribbon cable out of UHC when bezel is removed.

## **Changing Membrane** Switch(s) on UHC

Follow these instructions to install new display membrane(s) on a McDonald's Universal Holding Cabinet.

- Remove power from unit. •
- Remove sides of cabinet. Fig: 1
- Release ribbon cable from top of driver board on left

side of unit. Fig: 2.

• Feed ribbon cable into space between slots.

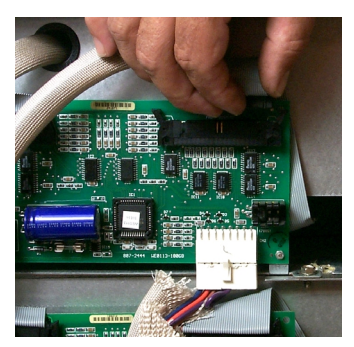

Fig: 2 Remove ribbon cable from driver board.

• Remove allen

screw (not on early units) locking display bezel in place.

- Loosen bolt holding bezel. •
- Remove bezel, which contains the •

display, from the unit. Fig: 3

Place bezel

face down on table with slot hole at bottom and

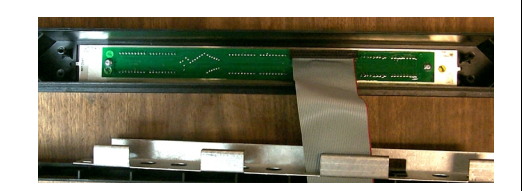

remove metal

Fig: 4 Note ribbon cable is at top of bezel opening.

frame holding display. Note position of rib on metal frame and position of ribbon connection on display. Fig 4

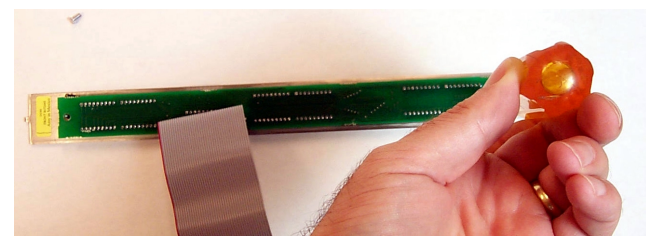

**Fig: 5** remove the two screws securing the display board to the membrane switch.

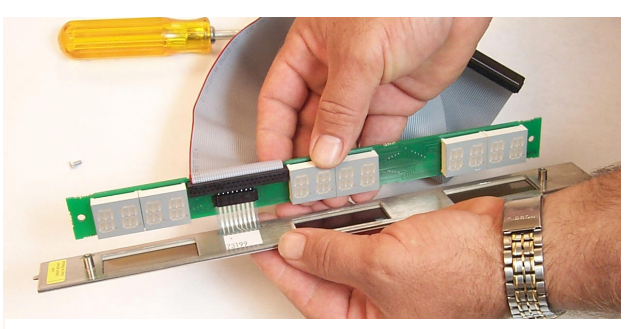

**Fig: 6** Separate the display board and the membrane switch.

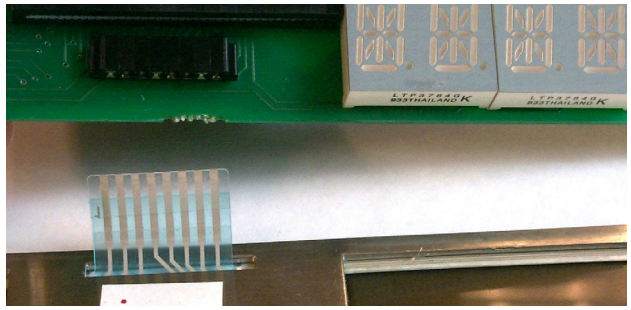

**Fig: 7** The ribbon on the membrane switch is pulled free of the connector on the display board.

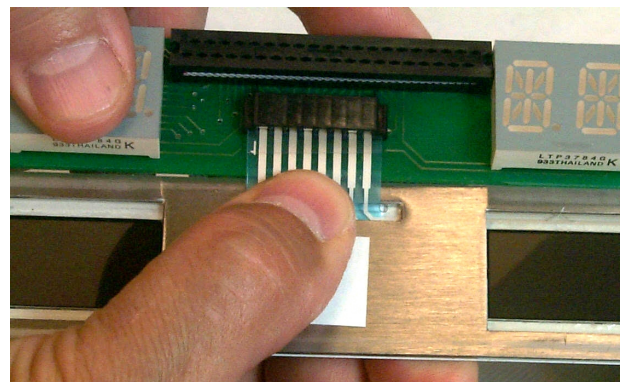

**Fig: 8** Hold the ribbon cable flat when attaching the new membrane to the display board. The non-terminated cable will not seat properly if it is allowed to bow while inserting into connector.

- Remove old display assembly.
- Clean bezel.
- Remove screws connecting the membrane switch to the display board. **Fig 5**
- Gently separate the membrane switch from the display board. **Fig 6.**
- Disconnect the non-terminated ribbon,

which connects the membrane switch to the display board, by gently pulling the cable from

## the connector on the display board. Fig 7

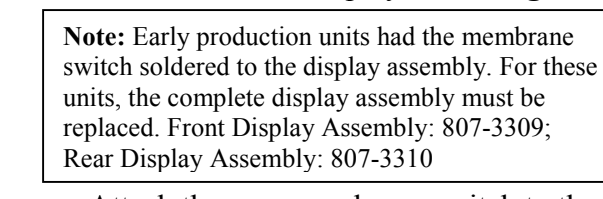

• Attach the new membrane switch to the display board by sliding the non-terminated ribbon into the connector on the display board. **Note:** the ribbon must be held flat during insertion. If it bows, it will not seat correctly. **Fig: 8** 

• Replace screws securing display board to the membrane switch.

- Return the display assembly to the bezel with ribbon connection at top.
- Reposition metal frame. Fig 9
- Return bezel to UHC, feeding ribbon cable through slot and back to the display driver board.

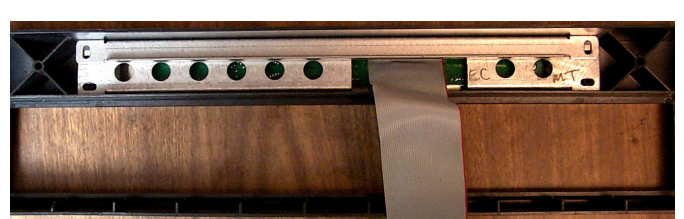

• Reconnect ribbon cable to driver board.

Fig: 9 Position metal framework as shown.

CN2 Connectors

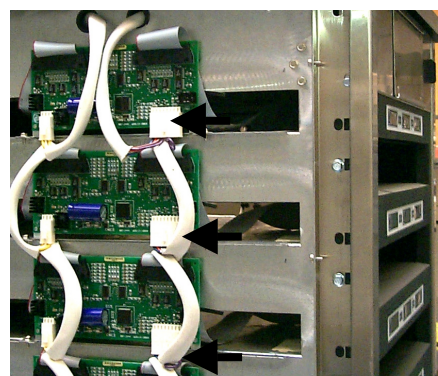

**Fig: 10:** CN2 connectors are disconnected from the driver board to test new displays.

• When all membranes have been replaced, perform this test to ensure the displays are operating correctly:

• With the cabinet's sides still off, disconnect CN2 connector from the display driver(s) to be tested. **Fig 10**. Plug unit in and turn on power switch. The selected display will show "Disp Test Mode". Press each function button on the selected membrane switch, starting with the timer key at the left. Each button must be pressed in sequential order, starting at the left on the front display and continuing to the rear display. After all buttons have been pressed, each LED (Light Emitting Diode) display should illuminate sequentially. **Fig: 11** 

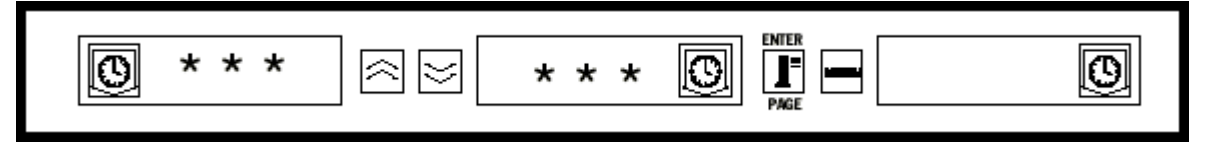

**Fig: 11:** In the test mode, asterisk-like symbols will illuminate in the displays, appearing to march from display to display from left to right. In units with rear displays, this light motion is repeated on the rear displays. Note: The rear display is differentiated from the front by the absence of UP/DOWN arrows and a MENU switch.

- If the display fails to perform in this manner, check connection between ribbon cable and display driver, ribbon cable and display assembly and non-terminated ribbon cable and membrane switch.
- Turn off power. Reconnect CN2 connector. Install sides and return unit to operation.